\* Procedures are subject to change. You may visit www.hikorea.go.kr for the most up-to-date notice or contact the foreign language call center for the Immigration Office (1345).

### A. List of Available Services

- ① Extension of stay for registered foreigners
- ② Change of status for registered foreigners
- ③ Permission for part-time work
- ④ Notification of change in registration information (Residence, Passport number, Date of Passport Issuance, Expiration Date of Passport, etc.)

### B. Advantages of e-Application

- ① Lower application fee compared to making a visit to the immigration office
- ② Faster process

## C. Steps for e-Application

## ① Registration Guide

# a. Visit hiKorea (www.hikorea.go.kr) $\rightarrow$ Change language to 'English' $\rightarrow$ Click "Join"

| Petition Applicatio                                                 | n i Ir                                                       | formation Lookup                                                                       | Smart En | Log in Cre        | ate your acc      | ount Guide C                                               | ustomer Center 한국<br>orner   News & A                                                                                                    | 국어 ENGLISH 中文<br>Announcements |
|---------------------------------------------------------------------|--------------------------------------------------------------|----------------------------------------------------------------------------------------|----------|-------------------|-------------------|------------------------------------------------------------|----------------------------------------------------------------------------------------------------|--------------------------------|
| Guide to Online                                                     | Applicatio                                                   | n for Re-                                                                              | <b>5</b> | _                 |                   | -                                                          |                                                                                                    |                                |
| entr                                                                | v Permit                                                     |                                                                                        |          | Contraction of    |                   | -                                                          |                                                                                                    |                                |
| Registered foreigners<br>Permit via othree prior<br>and Announcemer | need to apply<br>to departure. (F<br>its for more info       | for Re-entry<br>lefer to News<br>irmation)                                             |          |                   |                   |                                                            |                                                                                                    |                                |
|                                                                     | tail View                                                    |                                                                                        |          |                   |                   |                                                            |                                                                                                    |                                |
|                                                                     |                                                              |                                                                                        |          | -                 | COLUMN TWO IS NOT | and the second second                                      | -                                                                                                    |                                |
|                                                                     |                                                              |                                                                                        |          |                   |                   |                                                            | and the second second s |                                |
| 3                                                                   |                                                              |                                                                                        |          |                   |                   |                                                            |                                                                                                    |                                |
| Petition Appli                                                      | cation                                                       | Smart Entry Ser                                                                        | vice     | Reserv            | ve Visit          |                                                            | Lodging Regist                                                                                                    | tration                        |
| Retition Appli                                                      |                                                              | Smart Entry Ser                                                                        | vice     | Reserv<br>Apply > | ve Visit          | Guda                                                       | Lodging Regist                                                                                                    | tration<br>A shortsuf          |
| Petition Appli<br>Apply 5<br>y Civil Petition S                     | cation<br>cost                                               | Smart Entry Ser<br>Apply >                                                             | vice     | Reserv<br>Apply > | ve Visit          | Favorites S                                                | Lodging Regist                                                                                                    | tration<br>A shortsut          |
| Petition Appli<br>Apply ><br>y Civil Petition S                     | Cation<br>Code<br>Status<br>e-Petition App                   | Smart Entry Ser                                                                        | vice     | Reserv<br>Apply > | /e Visit          | Cude<br>Favorites S<br>Guide                               | Lodging Regist                                                                                                    | tration<br>A shortsat          |
| Petition Appli<br>Apply ><br>Y Civil Petition S                     | Cation<br>Code<br>Status<br>e-Petition Api<br>Check Visa Api | Smart Entry Ser<br>Apply > Com<br>plication Status<br>splication Result                | vice     | Reserv<br>Apply > | ve Visit          | Guide<br>Application                                       | Lodging Regist                                                                                                    | A shortext                     |
| Petition Appli<br>Apply ><br>Y Civil Petition S                     | Cation<br>Code<br>Status<br>Check Visa Ar<br>Reserve Visit   | Smart Entry Ser<br>Apply > Compared<br>plication Status<br>splication Result<br>Status | vice     | Reserv<br>Apply > | ve Visit          | Guide<br>Favorites S<br>Guide<br>Application<br>Obligation | Lodging Regist<br>Services                                                                                                    | A shorts.d                     |

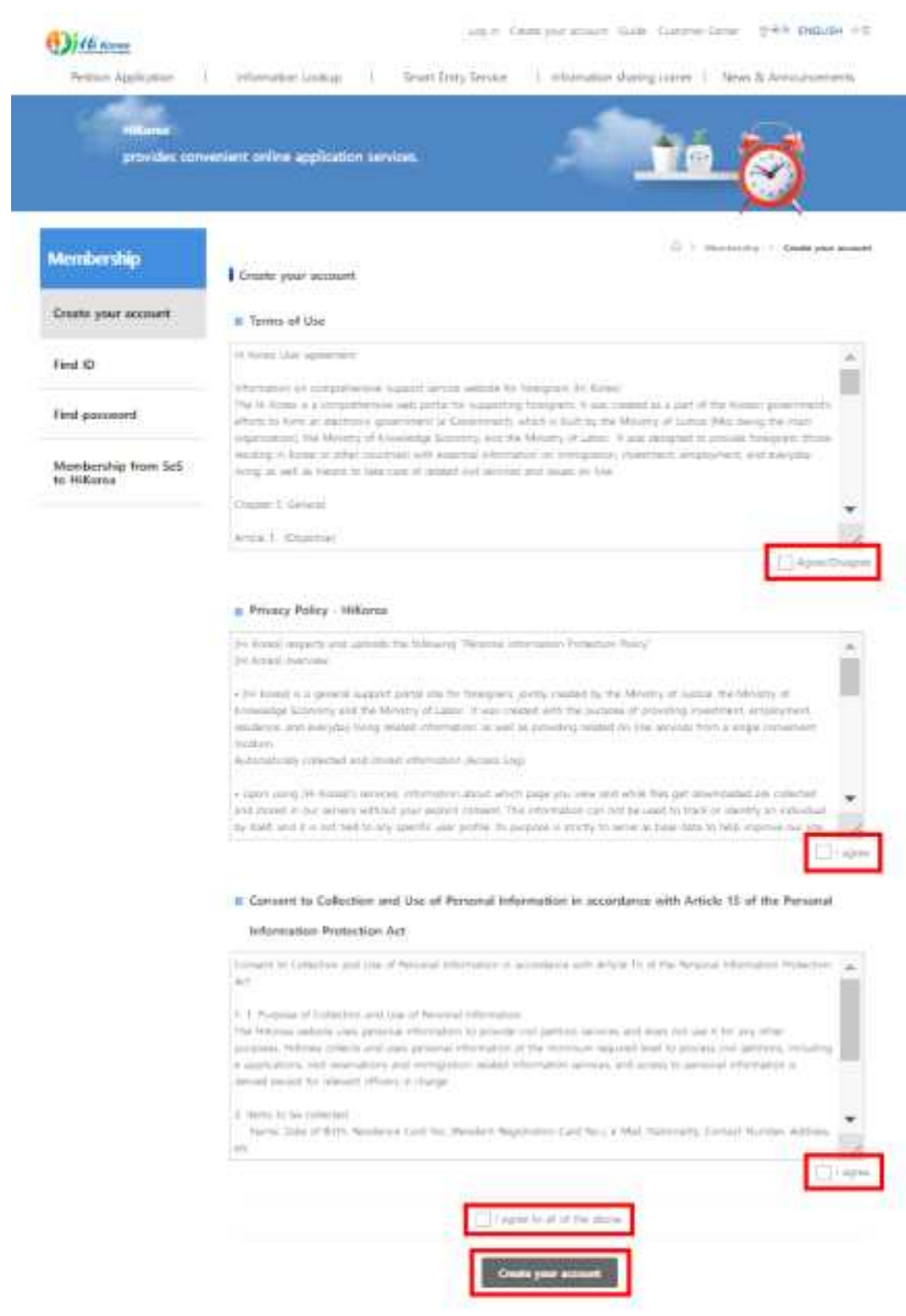

#### b. Check "I agree to all of the above" → Check "Create your account"

c. Click "Registered foreigners"

G > Membership > Create your account

Member type Selection

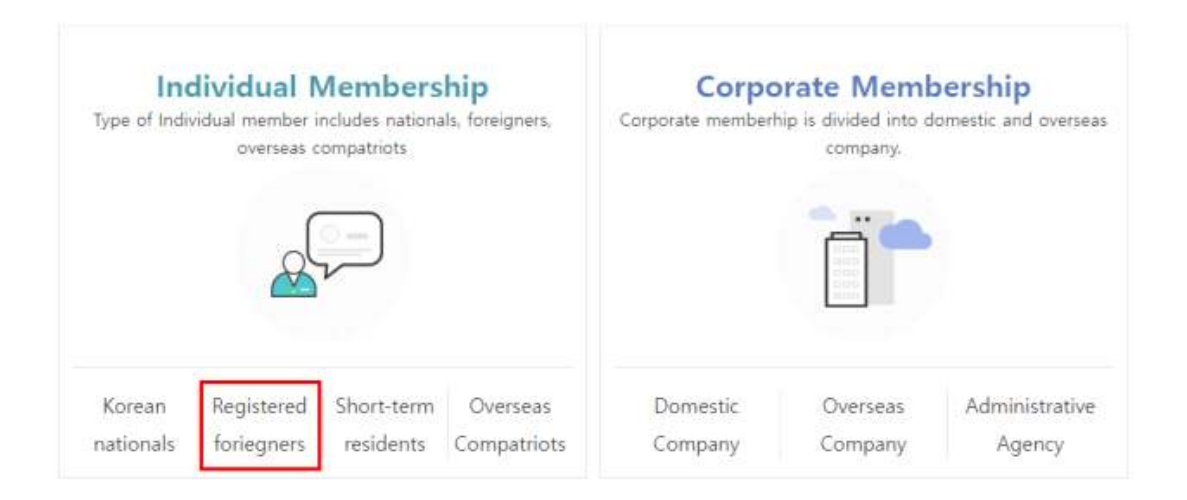

Please select type of member.

d. Write your registration number → Write your name (as written on your Residence Card) → Write the numbers as shown → Click "Confirm"

Please fill out the following form and click on the 'confirm' button.

% Refer to your Alien Registration Card and the specimen shown below to complete required fields.

| Alien registration<br>number |                                                                                                    |
|------------------------------|----------------------------------------------------------------------------------------------------|
| Name@                        | <ul> <li>Enter your name in the same order as the name on the Alien Registration Card.</li> <li>If the name is long and includes '-', enter the name without '-'</li> <li>Enter the name on your Alien Registration Card.If you are Chinese, enter a space between the last name and the first name. Please enter the first name without spaces.</li> <li>(An example) YUAN RONGMEI</li> </ul> |
| * Confirm input              | Enter numbers displayed in the picture below.                                                                                                    |
| See an example               | SALEM REDUBTRATION CARD<br>ALEM REDUBTRATION CARD<br>新福祉堂 123456-1234567<br>**F<br>** HOWG SPECIMEN<br># HOWG SPECIMEN<br># REPUBLIC OF UTOPIA<br>#REPUBLIC OF UTOPIA<br>#REPUBLIC OF UTOPIA                                                                                                    |

e. Write all your personal information and click "Confirm"

### ② e-Application Guide

- \* e-Application Process: Apply → Pay Service Charge → Submission of Required Documents → Receive → Process
  - Please check if you have all required documents in scanned version
  - File name should be in Korean or English

## a. Log in and click "e-Application"

| Application    | Enquiry submission result                                                                                                    | SeS Information                                                                                                    | Living in Korea                                                                                                    | Notice                                                                                  |
|----------------|----------------------------------------------------------------------------------------------------|----------------------------------------------------------------------------------------------------|----------------------------------------------------------------------------------------------------|-----------------------------------------------------------------------------------------|
| eserve Visit   | <ul> <li>e-Application</li> <li>Reserve Visit</li> <li>Confirmation of Visa Issuance</li> <li>Other Services</li> <li>Office Directory</li> <li>Check Registration Card<br/>Validity</li> <li>Explip Date check</li> <li>Search Integrated Report of<br/>Change in Employment</li> <li>Certificate Issuance</li> </ul> | What is Smart Entry Service?     Eligibility     How to use SeS Auto-gate     Ses Enrollment Centers and     Airports      Mutual Use     Korre US(SeS-GE)     SeSi-e-Channel     SeSi-RAPC     SeSi-EaxyPASS  Contact Us(only SeS) | Immigration/Stay Guide<br>Nationality/Naturalization<br>Guide<br>Social Integration<br>Immigrant Investor<br>Investment<br>Employment Support | Press release<br>Data Library<br>Application form<br>Newsletter<br>COVID-19 Information |
|                |                                                                                                    |                                                                                                    | rurentes ser i                                                                                                    |                                                                                         |
|                |                                                                                                    |                                                                                                    |                                                                                                    |                                                                                         |
| Q. My Patition | e-Petition Application Status                                                                                                    | > 🕞 0.84                                                                                                    | Guide                                                                                                    | 3                                                                                       |

## b. Select the name of petition

| Select Civil Petition                        | 2.verification         | 3.Please complete your enquiry           | 4.Enquiry submission result |
|----------------------------------------------|------------------------|------------------------------------------|-----------------------------|
| Type 📀 A                                     | pplyiprincipal)        | Apply(sgant)                             |                             |
| v Re-entry Permit                            |                        |                                          | 0                           |
| <ul> <li>Permit to change em</li> </ul>      | playment for foreign   | worker with a Non-professional Work V    | lita (E-W                   |
| <ul> <li>Extension of stay for</li> </ul>    | registered foreigner   |                                          | 0                           |
| <ul> <li>Extension of Sojourn</li> </ul>     | period for Overseat    | Korean (F-4)                             | 0                           |
| <ul> <li>Dermission for Extension</li> </ul> | sion of stay for shors | -term visitor                            | C                           |
| Commencement of V                            | Nork for H-2 Visa Ho   | lder or Notification of Changes in Works | slace O                     |
| <ul> <li>Ohange of status for</li> </ul>     | registered foreigner   |                                          | 0                           |
| <ul> <li>Permission for Pert T</li> </ul>    | ime Work of Interna    | ional Students (D-2) and Language Train  | ++(0-2-1)                   |
| <ul> <li>Report Part Time Wo</li> </ul>      | of international D     | udents (D-2) and Language Trainees (D-   | 4-1) C                      |
| <ul> <li>Address change decl</li> </ul>      | leretion               |                                          | 0                           |
| <ul> <li>Report Change of Dr</li> </ul>      | omessis Residence of   | Oversees Kisreen                         | 0                           |
| <ul> <li>Declaration of C3 re-</li> </ul>    | entry perion's place   | of residence                             | 0                           |
| <ul> <li>(COVID-13) Tempora</li> </ul>       | ry actancion of stay   | for departure of registered foreigness   | 0                           |
| <ul> <li>COVID-19) Extension</li> </ul>      | n of Stay for Departu  | *                                        | 0                           |
| · Northeaster of chaos                       |                        | 100 100.00                               | 0                           |

G

### c. Click "I agree" → "Next"

| Reprint An arents                | <ul> <li>Contract</li> <li>Approximation from (Service from Exceptions)</li> <li>Approximation from (Service from Exceptions)</li> <li>Approximation from the Service from (Service from Service from Se</li></ul> |
|----------------------------------|----------------------------------------------------------------------------------------------------|
| Service charge                   | Print app the state                                                                                                    |
| Administrative process           | <ul> <li>• e Application</li> <li>() Anning - () Pay service charge - () Parson - () Parson;</li> <li>• Houseving an applicationset</li> <li>() Pail and manual an applicationset - () Viet Pay recognizes of the or its service of the st the service field as a special service - () Parson;</li> <li>() Anning - () Anning - () Paysawe - () Parson;</li> <li>() Anning - () Paysawe - () Parson;</li> <li>() Anning - () Paysawe - () Parson;</li> <li>() Anning - () Paysawe - () Parson;</li> </ul>                                                                                                    |
| tion received<br>(Time princess) | Malagenes lova     which expected on a sampling from 2018 to 2018 from available of half-stage     which and the sampling from 2018 from available of how and a sampling     where a same streng of the same streng of the same streng of th                |
| Advatation organization          | Las angean disa 6 basis disa                                                                                                    |
| Conjusters department            | Vise & Resilieux Desser Kona Prespaint Genus                                                                                                    |
| Neisted laws and<br>regulations  | emerageation Laws Article IN     emerageation Laws forforcement Ordinavice Article 44     emerageation Laws forforcement Regulation Article 45 Sociale 3                                                                                                    |
| Phone Nandor                     | mongraphic Contact Carrier (1545), without usua circlet                                                                                                    |
| Muslimous                        | <ul> <li>Application can be applied when the paper of the stange like applications for parameters for parameters of a days of the stange.</li> </ul>                                                                                                    |

If ingree that a conservation charge here check the associat information is original to the work, the logit Manage Adversations information persuant to Active in of the Become Information Active

transportent authorities may require yes to appear of a local intergration office for review of application or conduct fact finding revealigations in accordings with the revealignment fact, to addition, applications may be denoted faced on review results.

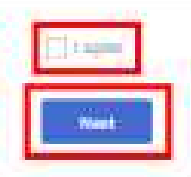

ł.

d. Write All your Information (This is an example for "notification of change in registration information")

| Select Civil Petition                                | 2.verification         | 3.Please complete your enquiry | 4.Enquiry submission result |  |
|------------------------------------------------------|------------------------|--------------------------------|-----------------------------|--|
| ✓ Notification of chang                              | e in registration info | rmation                        |                             |  |
| Civil Petitioner Info                                | rmation                |                                |                             |  |
| Name                                                 |                        | Gender                         |                             |  |
| Nationality                                          |                        | Date of Birth                  | 6                           |  |
|                                                      |                        | Passport No.                   | A.                          |  |
| Alien registration<br>number                         |                        |                                |                             |  |
| Alien registration<br>number<br>Passport Expiry Date | 2025-06-06             | * Phone Number                 | s                           |  |

e. Upload All Required Documents (This is an example for "notification of change in registration information") → Click "Apply"

| Enter passport<br>information®                    |                                   | ► Passport Sample ◀                         |
|---------------------------------------------------|-----------------------------------|---------------------------------------------|
| Reenter your new<br>passport<br>information®      |                                   |                                             |
| • Your new passport's<br>issuance date⊛           | (Enter 5 characters, en.19701123) | THE A REAL PROPERTY AND REAL OF CASES.      |
| • Your new passport's<br>expiration date⊕         | (Enter 6 characters, ex.19701123) |                                             |
| Phone Number                                      |                                   | AN ANDRESS AND AND                          |
| Phone Number<br>(Mobile)                          |                                   | at lange (m. source at                      |
| • Email address                                   |                                   | annedda it a see                            |
| Date of application                               | 2022-01-18                        | 1000000006cm8510291122020398882L9P288P28972 |
| Competent<br>Immigration Office<br>for foreigners | SECUL SOUTHERN IMMIGRATION OFFICE |                                             |

Required Documents

| * 1.Passport Information Page Image Add Delete                                                                                                    | (n |
|----------------------------------------------------------------------------------------------------|----|
| <ul> <li>Please attach files less than 1MB (1,024KB) in the format of jpg. bmp, png, gif tif and pdf<br/>(IPG files with 95KB or less only, for ID pictures)</li> <li>X Files may not be attached if the attached file name or path contains any foreign words except for English.</li> </ul> |    |

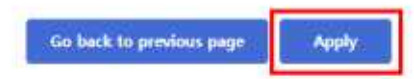

#### f. Payment of Service Charge

| A Salect - Vert                                                                                                    | 16                                                                    | ergeproard yours<br>of + Cardinic + Plank.                                                                                       |  |  |  |
|----------------------------------------------------------------------------------------------------|-----------------------------------------------------------------------|----------------------------------------------------------------------------------------------------|--|--|--|
| Credit Card                                                                                                    | -                                                                     | Choose Card Restant                                                                                                    |  |  |  |
| Crodit card Product Name<br>Product Amount                                                                                                    | Re<br>31                                                              | entry (Single, Mut<br>200 Won                                                                                                    |  |  |  |
| BISHONE USE.                                                                                                    | ID Please select payment service of the card you are about to<br>use. |                                                                                                    |  |  |  |
| ISP Card                                                                                                    | C.                                                                    | F.B. BCD. Wearl                                                                                                    |  |  |  |
| ANSIMCLICK                                                                                                    | ¢                                                                     | Hyundal Sampung Shinhan LOG<br>, KEB, Lated, Hana, CITI, KarAm, Shi<br>hsegye, Gwangiu, Jaonbuk, Subyup, K<br>DB, Choheung, Jeju |  |  |  |
| General Card                                                                                                    | e                                                                     | Nonghyup, Grierseas VISA, Overseas<br>Master, Overseas JCB, Overseas Dine<br>rs                                                  |  |  |  |
|                                                                                                    |                                                                       | Continent-Investment                                                                                                    |  |  |  |
| The conditions is<br>an and the condition is<br>an an an an an an an an an an an an an a                                                                                                    |                                                                       | pany's cartile als policy has changed. P<br>a proceeding with payment [See Mere]<br>womit ] [] cancel ]                          |  |  |  |
| and the second second s |                                                                       | haddedadama haddedada                                                                                                    |  |  |  |
| BARRIA BELANDERD-CI                                                                                                    | 62 S.                                                                 | IKK HANDER REPERTY                                                                                                    |  |  |  |

B Payment Through Mobile Phone:

Enter your mobile phone number & foreign registration number

- $\rightarrow$  Check your text message containing the authentication number
- $\rightarrow$  Enter the authentication number that you received

→ Make a Payment (your payment will be added to your mobile phone bill)

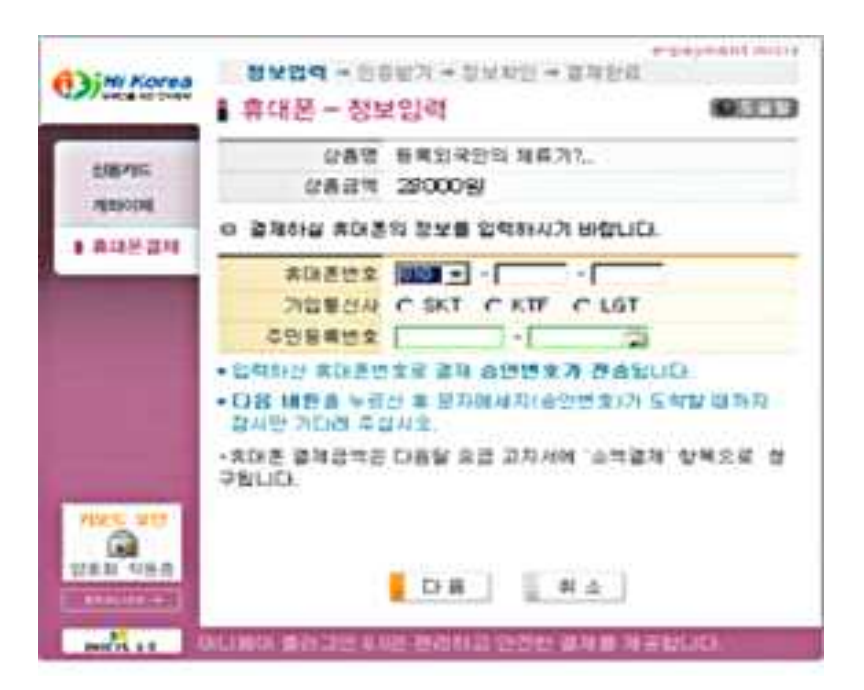

#### g. Confirm Status of Application

- My page → Manage e-application to view the list of applications that you've submitted
- (B) Click the application number on the menu and you can check details of application

| Petition Application            | Information Lookup             | Smart Entry Service | og out My Page Guide Custo       | mer Center 한국어 ENGLISH 中!<br>r   News & Announcements |
|---------------------------------|--------------------------------|---------------------|----------------------------------|-------------------------------------------------------|
| Hikorea<br>provides conv        | enient online application serv | ices.               | <u></u>                          | é 👸                                                   |
| MY Page                         | My Page                        |                     |                                  | 😡 🤌 MY Pag                                            |
| Membership                      | Sign-up Information            |                     |                                  |                                                       |
| 1:1 support                     | ю                              |                     | Name                             |                                                       |
| e-Application Status            | Nationality                    |                     | Main e-Mail                      |                                                       |
| Reserve Visit<br>Status(member) | Portal Usages                  |                     |                                  |                                                       |
|                                 | Туре                           |                     | Explanation                      |                                                       |
| Smart Entry Service             | Application Status             |                     | You can check your e-Application | ons and status.                                       |
| Status                          |                                |                     |                                  |                                                       |
| Status                          | Visit Reservation Status       |                     | You can check your Visit Re      | servations.                                           |

| Application<br>• term                             | 2021-01-18             | ~ 2022-01-18 . Applica                         | tion                        | Search                             |
|---------------------------------------------------|------------------------|------------------------------------------------|-----------------------------|------------------------------------|
| ≪ If you have an                                  | ny questions, please o | contact the Call Center (1345 without a        | rea code).                  |                                    |
|                                                   | 0                      |                                                |                             | Total applications : 2item         |
| Application<br>number<br>(Date of<br>application) | Name                   | Application category                           | Process<br>Status           | Processing Organization<br>Contact |
| 2022002801292<br>(2022-01-18)                     |                        | Address change declaration                     | Cancellation of application |                                    |
| 2021002682595                                     |                        | Extension of stay for registered<br>foreigners | Processed<br>(Granted)      | SEOUL IMMIGRATION OFFICE           |

#### e-Application Status

## h. Issuance of Receipt / Certificate

(A) Depending on the status of your application, you can issue an online receipt or permit

|   | Issuance<br>number | Print        | Status                 | Person in<br>charge | Processed<br>content | Processed<br>date |
|---|--------------------|--------------|------------------------|---------------------|----------------------|-------------------|
| 1 | 20210              |              | Applied                |                     |                      | 2021-10-2         |
| 2 | SUBF21             | Registration | Received               | 장지영                 |                      | 2021-11-0         |
| 3 |                    | Confirmation | Processed<br>(Granted) |                     |                      | 2021-11-12        |

## \* Online Service Fee Discount (as of January 25, 2022)

20% off the service fee (Please check with the Immigration Office for details)